## Пополнить счет

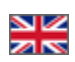

Заходим в раздел «Счет»:

|           | Shop                                          | Демонстрационный магазин системы<br>Opentao.net             |       |
|-----------|-----------------------------------------------|-------------------------------------------------------------|-------|
| Категории | 1 • Бренды<br>Главная > Личный кабинет > Очет | Q Поиск среди 800 000 000 товаров из Китая                  | Найти |
|           | Общая информация                              | Счет                                                        |       |
|           | Счет                                          | Иванов Иван Иванович<br>Номер снята: 656447 0.00 \$ 0.00 \$ |       |
|           | Профиль                                       | История платежей                                            |       |
|           | Служба поддержки                              | Дата<br>14.11.2016 — 14.12.2016                             | Показ |
|           |                                               | Дата Комментарий № заказа Сумма                             |       |

Проверяем баланс (сколько денег осталось и сколько должны):

| 🛛 о Главная Как заказать    | L test_user_OT (0 \$) → 🖈 Избранное о 🛒 Кор                           | озина О  |
|-----------------------------|-----------------------------------------------------------------------|----------|
| OT Commerce<br>Shop         | Демонстрационный магазин системы<br>Opentao.net                       |          |
| Категории - Бренды          | Q Поиск среди 800 000 000 товаров из Китая                            | Найти    |
| Главная Личный кабинет Счет |                                                                       |          |
| Общая информация            | Счет                                                                  |          |
| Заказы                      | Иванов Иван Иванович Ожидает оплаты: На вашем счету:                  |          |
| Счет                        | Номер счета: 656447 0.00 \$ 0.00 \$                                   |          |
| Профиль                     | История платежей                                                      |          |
| Служба поддержки            | дата<br>14.11.2016 — 14.12.2016                                       | Показать |
|                             | Дата Комментарий № заказа Сумма                                       |          |
|                             | Kapra ca¥ra<br>© 2011–2016<br>Powered by © OT Commerce otcommerce.com |          |

Для пополнения счета кликаем по кнопке «Пополнить счет». Эта же кнопка доступна в разделе «Общая информация».

| OT Commerce<br>Shop |                                          | демонстрацио<br>О                           | репtao.net                                      | иы                         |                |        |
|---------------------|------------------------------------------|---------------------------------------------|-------------------------------------------------|----------------------------|----------------|--------|
| Категории 👻         | Бренды                                   | <b>Q</b> Поис                               | ж среди 800 000 000 тов                         | аров из Китая              |                | Найти  |
| Главная<br>Обща     | > Личный кабинет ⇒ Очет<br>ая информация | Счет                                        |                                                 |                            |                |        |
| Зака:<br>Счет       | 3Ы                                       | Иванов Иван Иванович<br>Номер счета: 656447 | Ожидает оплаты:<br>0.00 \$                      | На вашем счету:<br>0.00 \$ | Пополнить счет |        |
| Проф                | риль                                     | История платежей                            |                                                 |                            | U              |        |
| Служ                | кба поддержки                            | цата<br>14.11.2016                          |                                                 | - 14.12.2016               |                | Показа |
|                     |                                          | Дата Коммент                                | арий                                            | № заказа                   | Сумма          |        |
|                     |                                          | к                                           | арта сайта                                      |                            |                |        |
|                     |                                          | K<br>©<br>Powered by © OT (                 | арта сайта<br>2011–2016<br>Commerce otcommerce. | com                        |                |        |

Откроется окошко для заполнения суммы и указана валюта счета:

| Категории | - Бренды                   | Q Поиск среди 800 000 000 товаров из Китая Н                | łайти |
|-----------|----------------------------|-------------------------------------------------------------|-------|
|           | Общая информация<br>Заказы | Пополнение счета<br>Введите сумму для пополнения счета (\$) |       |
|           | Счет<br>Профиль            | Пополнятъ                                                   |       |
|           | Служба поддержки           |                                                             |       |

Вводим сумму на которую хотим пополнить свой личный счет на сайте:

| Shop        |               | Opentao.net                             |       |  |  |
|-------------|---------------|-----------------------------------------|-------|--|--|
| Категории 👻 | Бренды        | Q Поиск среди 800 000 товаров из Китая  | Найти |  |  |
| Каталог     |               |                                         |       |  |  |
| Общ         | ая информация | Пополнение счета                        |       |  |  |
| Заказы      |               | Введите сумму для пополнения счета (\$) |       |  |  |
|             |               | 100 Ї Пополнить                         |       |  |  |
|             |               |                                         |       |  |  |
| Прос        | риль          |                                         |       |  |  |
| Слух        | кба поддержки |                                         |       |  |  |
|             |               |                                         |       |  |  |
|             |               | Varra caŭra                             |       |  |  |

## Затем нажимаем кнопку «Пополнить»

| of Commerce<br>Shop |                                      | демонстрационным магазин системы<br>Opentao.net                    |       |  |  |
|---------------------|--------------------------------------|--------------------------------------------------------------------|-------|--|--|
| Категории 👻         | Бренды                               | <b>Q</b> Поиск среди 800 000 товаров из Китая                      | Найти |  |  |
| Оби<br>Зак<br>Сче   | цая информация<br>азы<br>гг<br>хфиль | Пополнение счета<br>Введите сумму для пополнения счета (\$)<br>100 |       |  |  |
| Слу                 | жба поддержки                        | Карта сайта                                                        |       |  |  |

В зависимости от того какой способ для пополнения счета будет доступен именно в вашем магазине, вам будут предложены действия для пополнения (ввести номер карты, например). В итоге у вас в личном кабинете будет отражено то, сколько денег было зачислено.

| о Главная Как заказать<br>от Commerce<br>Shop | руб 👤 test_user_OT (100 5) - 🖈 Избранное о 📑 Корс<br>Демонстрационный магазин системы<br>Opentao.net | ина О          |
|-----------------------------------------------|----------------------------------------------------------------------------------------------------|----------------|
| Категории - Бренды<br>каталог                 | Q Поиск среди 800 000 000 товаров из Китая                                                           | Найти          |
| Общая информация<br>Заказы<br>Счет            | Пополнение счета<br>Введите сумму для пополнения счета (\$)                                          |                |
| Профиль<br>Служба поддержки                   |                                                                                                    | C <sub>2</sub> |
|                                               | Карта сайта<br>© 2011–2016<br>Powered by © OT Commerce otcommerce.com                                |                |

И операция зачисления будет отражена в Личном кабинете на странице «Счет»:

| OT Commerce<br>Shop                                                             | Демонстрационный магазин системы<br>Opentao.net               |                    |
|---------------------------------------------------------------------------------|---------------------------------------------------------------|--------------------|
| Категории - Бренды                                                              | Q Поиск среди 800 000 000 товаров из Китая                    | Найти              |
| Главная <sub>&gt;</sub> Личный кабинет <sub>&gt;</sub> Очет<br>Общая информация | Счет                                                          |                    |
| Заказы                                                                          | Иванов Иван Иванович<br>Номер счета: 656447 0.00 \$ 100.00 \$ | полнить счет       |
| Профиль                                                                         | История платежей                                              |                    |
| Служба поддержки                                                                | Дата<br>14.11.2016 — 14.12.2018                               | Пока               |
|                                                                                 | Дата Комментарий № заказа<br>2016-12-14722.47.32              | Сумма<br>100.00 \$ |
|                                                                                 | Карта сайта                                                   |                    |

А также в разделе «Общая информация»:

| Категории 👻 | Бренды         | <b>Q</b> Поиск с                                     | реди 800 000 000 товаров из Китая                                                                    |                | Най |
|-------------|----------------|------------------------------------------------------|----------------------------------------------------------------------------------------------------|----------------|-----|
| Общая       | ичный казлинет | Общая информ                                         | лация                                                                                                |                |     |
| Заказы      |                | Иванов Иван Иванович                                 | Ожидает оплаты: На вашем счет                                                                        |                |     |
| Счет        |                | Номер счета: 656447                                  | 0 \$ 100 \$                                                                                          | Пополнить счет |     |
| Профи       | ъ              | ФИО и адрес получателя —                             |                                                                                                    |                |     |
| Служба      | поддержки      | Адрес доставки:<br>Получатель:<br>Контактные данные: | 200400, Беларусь, Минск, Ломоносова, д<br>Петров Петрович Петр<br>8-800-000-000, test user@gmail.com | 11, oф 34      |     |
|             |                | Изменить данные получат                              | еля                                                                                                  |                |     |
|             |                |                                                      |                                                                                                    |                |     |
|             |                |                                                      |                                                                                                    |                |     |